# DUOを使用したISE 3.3ネイティブMulti-factor Authenticationの設定

| 内容                             |
|--------------------------------|
| <u>はじめに</u>                    |
| 前提条件                           |
| <u>要件</u>                      |
| <u>使用するコンポーネント</u>             |
| <u>設定</u>                      |
| <u>フロー図</u>                    |
| <u>コンフィギュレーション</u>             |
| <u>保護するアプリケーションの選択</u>         |
| <u>ISEとActive Directoryの統合</u> |
| <u>オープンAPIの有効化</u>             |
| <u>MFAアイデンティティソースの有効化</u>      |
| <u>MFA外部アイデンティティソースの設定</u>     |
| <u>ユーザをDUOに登録</u>              |
| <u>ポリシーセットの設定</u>              |
| 制限事項                           |
| <u>確認</u>                      |
| トラブルシュート                       |

# はじめに

このドキュメントでは、Identity Services Engine(ISE)3.3パッチ1をMulti-factor Authenticationの DUOと統合する方法について説明します。バージョン3.3パッチ1以降では、ISEはDUOサービス とのネイティブ統合用に設定できるため、認証プロキシは不要です。

# 前提条件

## 要件

次の項目に関する基本的な知識が推奨されます。

- ISE
- DUO

## 使用するコンポーネント

このドキュメントの情報は、次のハードウェアに基づくものです。

• Cisco ISEバージョン3.3パッチ1

- DUO
- Cisco ASA バージョン 9.16(4)
- ・ Cisco Secure Clientバージョン5.0.04032

このドキュメントの情報は、特定のラボ環境にあるデバイスに基づいて作成されました。このド キュメントで使用するすべてのデバイスは、クリアな(デフォルト)設定で作業を開始していま す。本稼働中のネットワークでは、各コマンドによって起こる可能性がある影響を十分確認して ください。

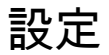

フロー図

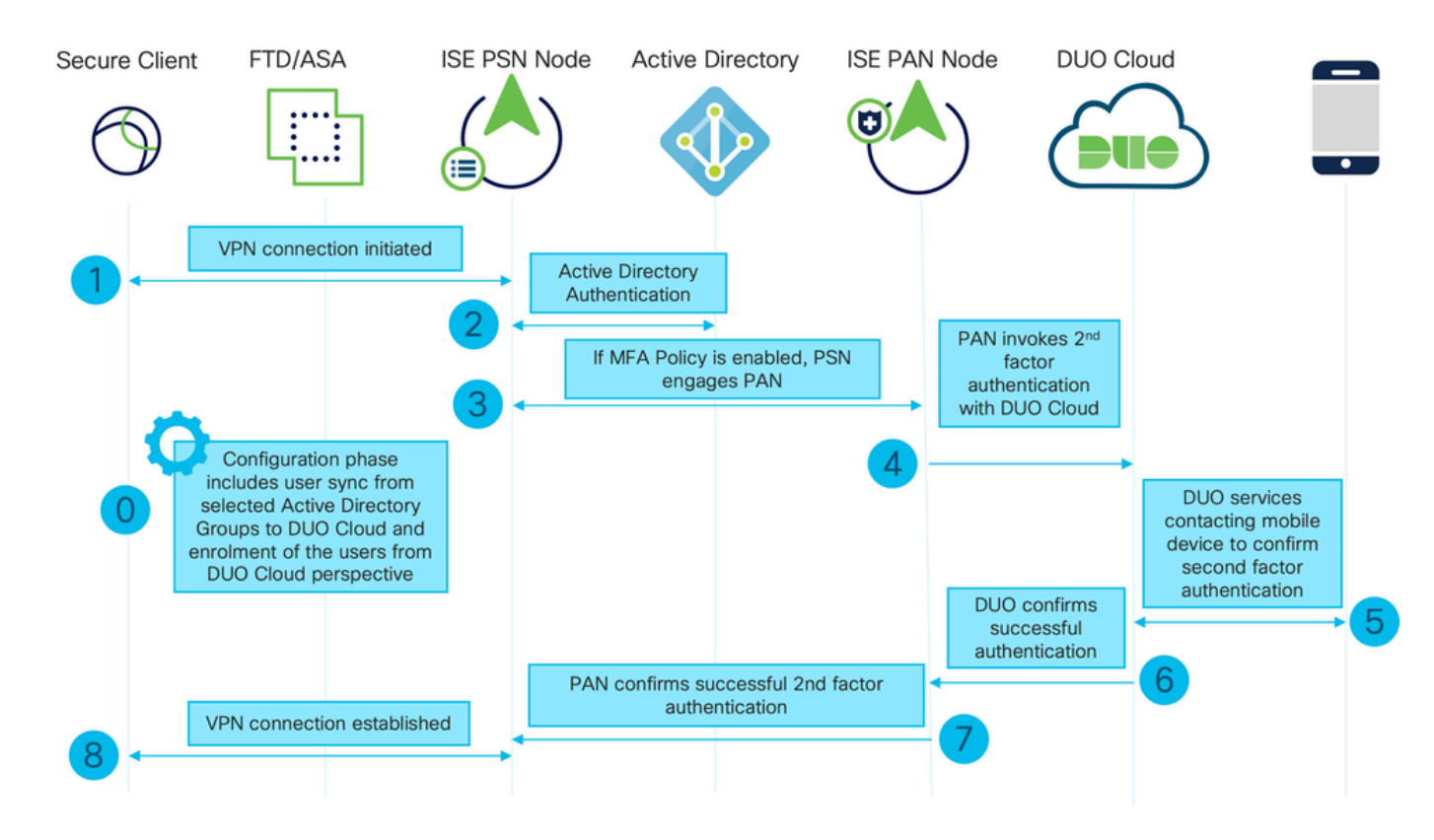

フロー図

### 手順

0.構成フェーズにはActive Directoryグループの選択が含まれ、そこからユーザが同期されます。 同期はMFAウィザードが完了すると行われます。この操作は、次の2つの手順からなります。 Active Directoryを参照してユーザと特定の属性のリストを取得します。Admin APIを使用した DUO Cloudへの呼び出しは、そこにユーザをプッシュするために行われます。管理者はユーザを 登録する必要があります。登録には、Duo Mobileのユーザーをアクティブにするオプションのス テップを含めることができます。これにより、ユーザーはDuo Pushでワンタップ認証を使用でき ます

1. VPN接続が開始され、ユーザがユーザ名とパスワードを入力して「OK」をクリックします。 ネットワークデバイスがRADIUS Access-RequestをPSNに送信 2. PSNノードがActive Directory経由でユーザを認証する

3.認証が成功し、MFAポリシーが設定されると、PSNはDUO Cloudに接続するためにPANを開始 します

4. DUO Cloud with Auth APIへの呼び出しは、DUOを使用した2段階認証を呼び出すために行われ ます。ISEはSSL TCPポート443でDuoのサービスと通信します。

5.2番目の要素認証が行われます。ユーザが2番目の要素の認証プロセスを完了する

6. DUOは、第2要素認証の結果をPANに応答します

7. PANは、第2要素認証の結果をPSNに応答します

8. Access-Acceptがネットワークデバイスに送信され、VPN接続が確立されます

コンフィギュレーション

保護するアプリケーションの選択

DUO Admin Dashboard <u>https://admin.duosecurity.com/login</u>に移動します。管理者クレデンシャル でログインします。

Dashboard > Applications > Protect an Applicationの順に移動します。Auth APIを探し、Protectを 選択します。

| citada DUO                                        |                                                                           | Q Search        | Account   ⑦ Help 📿 Eugene Korneychuk |
|---------------------------------------------------|---------------------------------------------------------------------------|-----------------|--------------------------------------|
| Dashboard<br>Device Insight V                     | Dashbeasd > Accilications > Protect an Application Protect an Application |                 |                                      |
| Policies ~                                        | Auth AP(                                                                  |                 |                                      |
| Applications ^                                    | Application                                                               | Protection Type |                                      |
| Protect an<br>Application<br>Authentication Proxy | Auth API                                                                  | 2FA             | Documentation (3                     |

認証API 1

#### 統合キーと秘密キーをメモします。

|                           |       |                               |                                                                                  |      |   | Q Search | Account O Help     | 2 Eugene Korneychuk |  |  |
|---------------------------|-------|-------------------------------|----------------------------------------------------------------------------------|------|---|----------|--------------------|---------------------|--|--|
| Dashboard                 |       | Dashboard > Applications > Au | th API                                                                           |      |   |          |                    |                     |  |  |
| Device Insight            | ~     | Auth API                      |                                                                                  |      |   |          | Authentication Log | Bemove Application  |  |  |
| Policies                  | ~     | See the Auth API documentati  | See the Auth API documentation [] to integrate Duo into your custom application. |      |   |          |                    |                     |  |  |
| Applications              | ^     | Details                       |                                                                                  |      |   |          |                    | Reset Secret Key    |  |  |
| Protect an<br>Application |       | Integration key               | DINKD56VTRA7ZUF89093                                                             | Сору | ] |          |                    |                     |  |  |
| Authentication            | Proxy | Secret key                    | ••••••₩Y8R                                                                       | Сору |   |          |                    |                     |  |  |
| Single Sign-On            | ~     |                               | Don't write down your secret key or share it with anyone.                        |      | - |          |                    |                     |  |  |
| Users                     | ~     | API hostname                  | api-b6eff8c5.duosecurity.com                                                     | Сору |   |          |                    |                     |  |  |
| Groups                    | ~     |                               |                                                                                  |      |   |          |                    |                     |  |  |

#### 認証API 2

Dashboard > Applications > Protect an Applicationの順に移動します。Admin APIを探し、 Protectを選択します。

◆ 注:Duo Admin PanelでAdmin APIアプリケーションを作成または変更できるのは、Ownerロ ールを持つ管理者だけです。

| circo DUO                                         |                                                                          | Q Search        | Account   ⑦ Help 🔍 Eugene Korneychuk |
|---------------------------------------------------|--------------------------------------------------------------------------|-----------------|--------------------------------------|
| Dashboard<br>Device Insight →                     | Dastboard > Acciliations > Protect an Application Protect an Application |                 |                                      |
| Policies ~                                        | Admin API                                                                |                 |                                      |
| Applications ^                                    | Application                                                              | Protection Type |                                      |
| Protect an<br>Application<br>Authentication Proxy | DUG Admin API                                                            |                 | Documentation [3 Protect             |

認証API 1

## 統合キー、秘密キー、およびAPIホスト名をメモします。

| cisco DUO             |                               |                                                           |                |                     | Q Search                       | Account<br>Cisco | (?) Help | Q Eugene Korneychuk |  |  |  |
|-----------------------|-------------------------------|-----------------------------------------------------------|----------------|---------------------|--------------------------------|------------------|----------|---------------------|--|--|--|
| Dashboard             | Dashboard > Applications > Ar | dmin AP1                                                  |                |                     |                                |                  |          |                     |  |  |  |
| Device Insight 🗸 🗸    | Admin API                     |                                                           |                |                     |                                |                  |          | Bemove Application  |  |  |  |
| Policies ~            | Setup instructions are in the | p Instructions are in the Admin API documentation C/.     |                |                     |                                |                  |          |                     |  |  |  |
| Applications ^        | The Admin API allows you to p | programmatically create, retrieve, update, and delete     | users, phones, | hardware tokens, ac | dmins, applications, and more. |                  |          |                     |  |  |  |
| Protect an            | Details                       |                                                           |                |                     |                                |                  |          | Reset Secret Key    |  |  |  |
| Authentication Proxy  | Integration key               | DIR8TZBBAUXURIDPZKZ8                                      | Сору           |                     |                                |                  |          |                     |  |  |  |
| ∣<br>Single Sign-On V | Secret key                    | pkt/                                                      | Сору           |                     |                                |                  |          |                     |  |  |  |
| Users 🗸               |                               | Don't write down your secret key or share it with anyone. |                |                     |                                |                  |          |                     |  |  |  |
| Groups ~              | API hostname                  | api-b6eff8c5.duosecurity.com                              | Сору           |                     |                                |                  |          |                     |  |  |  |
|                       |                               |                                                           |                |                     |                                |                  |          |                     |  |  |  |

管理API 2

#### API権限の設定

ダッシュボード>アプリケーション>アプリケーションに移動します。Admin APIを選択します。

Grant Read ResourceとGrant Write Resourceのアクセス許可にチェックマークを入れます。 Save Changesをクリックします。

| Groups                                      | ~  | API hostname | api-b6eff8c5.duosecurity.com                                                               | Сору                                                 |
|---------------------------------------------|----|--------------|--------------------------------------------------------------------------------------------|------------------------------------------------------|
| Endpoints                                   | ~  |              |                                                                                            |                                                      |
| 2FA Devices                                 | ~  | Settings     |                                                                                            |                                                      |
| Administrators                              | ~  | Туре         | Admin API                                                                                  |                                                      |
| Trusted Endpoints                           |    |              |                                                                                            |                                                      |
| Trust Monitor                               | ~  | Name         | Admin API                                                                                  |                                                      |
| Reports                                     | ~  |              | Duo Push users will see this when approving transactions.                                  |                                                      |
| Settings                                    |    |              | -                                                                                          |                                                      |
| Billing                                     | ~  | Permissions  | Grant administrators Permit this Admin API application to add, modify, and delete ad       | dministrators and administrative units.              |
| You're using the new<br>Admin Panel menu an | nd |              | Grant read information<br>Permit this Admin API application to read information and statis | stics generally used for reporting purposes.         |
| Provide feedback                            |    |              | Grant applications Permit this Admin API application to add, modify, and delete at         | oplications.                                         |
|                                             |    |              | Grant settings<br>Permit this Admin API application to read and update global ac           | ccount settings.                                     |
|                                             |    |              | Grant read log<br>Permit this Admin API application to read logs.                          |                                                      |
|                                             |    |              | Grant read resource<br>Permit this Admin API application to read resources such as us      | sers, phones, and hardware tokens.                   |
|                                             |    |              | Grant write resource<br>Permit this Admin API application to add, modify, and delete re    | esources such as users, phones, and hardware tokens. |

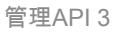

## ISEとActive Directoryの統合

1. Administration > Identity Management > External Identity Stores > Active Directory > Addの順に 移動します。[Join Point Name] と [Active Directory Domain] に入力し、[Submit] をクリックしま す。

| =   | alcolo<br>cisco<br>Identity Services Engine                   | Administration / Identity Management Q 🔬 💿 | <b>Ç</b> |
|-----|---------------------------------------------------------------|--------------------------------------------|----------|
| н   | Identities Groups External Identity Sources Identity Source S | Sequences Settings                         |          |
| 21  |                                                               |                                            |          |
| H0  | External identity Sources Connection                          |                                            |          |
| *   | > Certificate Authenticat * Join Point Name example           | 0                                          |          |
| 0   | > C Active Directory * Active Directory example.              | e.com                                      |          |
| 80  | > 🗅 MFA                                                       |                                            |          |
| di. | > 🛅 Identity Sync                                             |                                            |          |
|     | > C LDAP                                                      |                                            |          |
| (?) | ODBC     PADIIIS Takan                                        |                                            |          |
|     | RSA SecuriD                                                   |                                            |          |
|     | SAML Id Providers                                             |                                            |          |
|     | Social Login                                                  |                                            |          |
|     | > 🖻 REST                                                      |                                            |          |
|     |                                                               |                                            |          |
|     |                                                               |                                            |          |
|     |                                                               | Submit                                     | ncel     |

2.すべてのISEノードをこのActive Directoryドメインに参加させるプロンプトが表示されたら、 Yesをクリックします。

# (i) Information

Would you like to Join all ISE Nodes to this Active Directory Domain?

No Yes

Х

Active Directory 2

3. ADのユーザ名とパスワードを入力し、OKをクリックします。

# Join Domain

Please specify the credentials required to Join ISE node(s) to the Active Directory Domain.

|            | * AD User Name 🕠     | Administrator |    |
|------------|----------------------|---------------|----|
|            | * Password           |               |    |
| Specify Or | ganizational Unit 朚  |               |    |
|            | Store Credentials () |               |    |
|            |                      | Cancel        | ОК |

Active Directory 3

ISEのドメインアクセスに必要なADアカウントは、次のいずれかを持つことができます。

• 各ドメインのドメインユーザ権限にワークステーションを追加する

• ISEマシンのアカウントがドメインに参加する前に作成される各コンピュータコンテナに対 するコンピュータオブジェクトの作成またはコンピュータオブジェクトの削除の権限

◆ 注:シスコでは、ISEアカウントのロックアウトポリシーを無効にし、誤ったパスワードが 管理者に使用された場合にアラートを送信するようにADインフラストラクチャを設定する ことを推奨します。誤ったパスワードが入力されると、ISEは必要なときにマシンアカウン トを作成または変更しないため、すべての認証が拒否される可能性があります。

| Connectio          | on Allowed   | Domains        | PassiveID        | Groups Attribu  | tes Advanced Settings |                         |
|--------------------|--------------|----------------|------------------|-----------------|-----------------------|-------------------------|
| * Join F           | Point Name   | example        |                  |                 | $\overline{0}$        |                         |
| * Active<br>Domain | e Directory  | example.       | com              |                 | 6                     |                         |
| + Join             | + Leave 2    | Carl Test User | 🕺 Diagnostic Too | Refresh Table   |                       |                         |
|                    | ISE Node     |                | ISE Node R       | . Status        | Domain Controller     | Site                    |
|                    | ise331.examp | le.com         | PRIMARY          | Operational     | WIN2022.example.com   | Default-First-Site-Name |
|                    | ise332.examp | le.com         | SECONDARY        | ✓ ☑ Operational | WIN2022.example.com   | Default-First-Site-Name |
|                    |              |                |                  |                 |                       |                         |

### 4. ADのステータスはOperationalです。

Active Directory 4

5. 「グループ」>「追加」>「ディレクトリからグループを選択」>「グループの取得」に移動し ます。次の図に示すように、選択したADグループ(ユーザの同期と許可ポリシーに使用)に対し てチェックボックスをオンにします。

# Select Directory Groups

This dialog is used to select groups from the Directory.

| D         | omain e                     | xample.com                           |              |                                         |              |
|-----------|-----------------------------|--------------------------------------|--------------|-----------------------------------------|--------------|
|           | Name <sub>*</sub><br>Filter | s<br>Fil                             | SID *<br>ter | Type <sub>ALL</sub><br>Filter           |              |
|           | R                           | etrieve Groups 50 Groups Retr        | ieved.       |                                         |              |
|           | Name                        | 9                                    | ^            | Group SID                               | Group Type   |
|           | examp                       | ble.com/Users/Cert Publishers        |              | S-1-5-21-4068818894-3653102275-25587130 | DOMAIN LOCAL |
|           | examp                       | ole.com/Users/Cloneable Domain Contr | ollers       | S-1-5-21-4068818894-3653102275-25587130 | GLOBAL       |
| <u>~</u>  | examp                       | ble.com/Users/DUO Group              |              | S-1-5-21-4068818894-3653102275-25587130 | GLOBAL       |
|           | examp                       | ble.com/Users/Denied RODC Password   | Re           | S-1-5-21-4068818894-3653102275-25587130 | DOMAIN LOCAL |
|           | examp                       | ble.com/Users/DnsAdmins              |              | S-1-5-21-4068818894-3653102275-25587130 | DOMAIN LOCAL |
|           | examp                       | ble.com/Users/DnsUpdateProxy         |              | S-1-5-21-4068818894-3653102275-25587130 | GLOBAL       |
|           | examp                       | ble.com/Users/Domain Admins          |              | S-1-5-21-4068818894-3653102275-25587130 | GLOBAL       |
|           | examp                       | ole.com/Users/Domain Computers       |              | S-1-5-21-4068818894-3653102275-25587130 | GLOBAL       |
|           | examp                       | ole.com/Users/Domain Controllers     |              | S-1-5-21-4068818894-3653102275-25587130 | GLOBAL       |
|           | examp                       | ble.com/Users/Domain Guests          |              | S-1-5-21-4068818894-3653102275-25587130 | GLOBAL       |
|           | examp                       | ble.com/Users/Domain Users           |              | S-1-5-21-4068818894-3653102275-25587130 | GLOBAL       |
| $\square$ | exam                        | ble.com/Users/Enterprise Admins      |              | S-1-5-21-4068818894-3653102275-25587130 | UNIVERSAL    |

Cancel

Active Directory 5

6. Saveをクリックして、取得したADグループを保存します。

| Connec | tion Allowed Domains  | PassiveID Gr        | oups | Attributes    | Advanced Settings            |
|--------|-----------------------|---------------------|------|---------------|------------------------------|
| 0 Edit | + Add 🗸 🍵 Delete Grou | up Update SID Value | 5    |               |                              |
|        | Name                  |                     | ^    | SID           |                              |
|        | example.com/Users/DUO | Group               |      | S-1-5-21-4068 | 818894-3653102275-2558713077 |

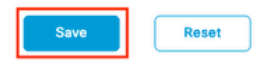

Active Directory 6

オープンAPIの有効化

Administration > System > Settings > API Settings > API Service Settingsの順に移動します。 Open APIを有効にして、Saveをクリックします。

| ≡ °0                                                               | ldentity Services Engi                                                                                                    | e Administration / System                                                                     | a i   | ¢ 0 | G   A |
|--------------------------------------------------------------------|----------------------------------------------------------------------------------------------------|-----------------------------------------------------------------------------------------------|-------|-----|-------|
| н                                                                  | Deployment Licensing                                                                                                    | Certificates Logging Maintenance Upgrade Health Checks Backup & Restore Admin Access Settings |       |     |       |
| 111<br>113<br>113<br>113<br>113<br>113<br>113<br>113<br>113<br>113 | Client Provisioning<br>FIPS Mode<br>Security Settings<br>Alarm Settings<br>General MDM / UEM Settings<br>Posture<br>Profiling<br>Profocols | API Service Settings API Gateway Settings                                                     |       |     |       |
| (?)                                                                | Endpoint Scripts                                                                                                    | > Y API Service Setting for All Other Nodes                                                   |       |     |       |
|                                                                    | Proxy<br>SMTP Server<br>SMS Gateway<br>System Time                                                                                         | ERS (Read) Open API (Read)                                                                    |       |     |       |
|                                                                    | API Settings                                                                                                    | ✓ CSRF Check ( only for ERS Settings )                                                        |       |     |       |
|                                                                    | Data Connect                                                                                                    | Fnable CSRF Check for Enhanced Security (Not compatible with pre ISE 2.3 Clients)             |       |     |       |
|                                                                    | Network Success Diagnostics                                                                                                    | Olisable CSRF For ERS Request (compatible with ERS clients older than ISE 2.3)                |       |     |       |
|                                                                    | DHCP & DNS Services<br>Max Sessions<br>Light Data Distribution<br>Endpoint Replication<br>Interactive Features                             |                                                                                               | Reset |     | Save  |

```
オープンAPI
```

MFAアイデンティティソースの有効化

Administration > Identity Management > Settings > External Identity Sources Settingsの順に移動 します。MFAを有効にして、Saveをクリックします。

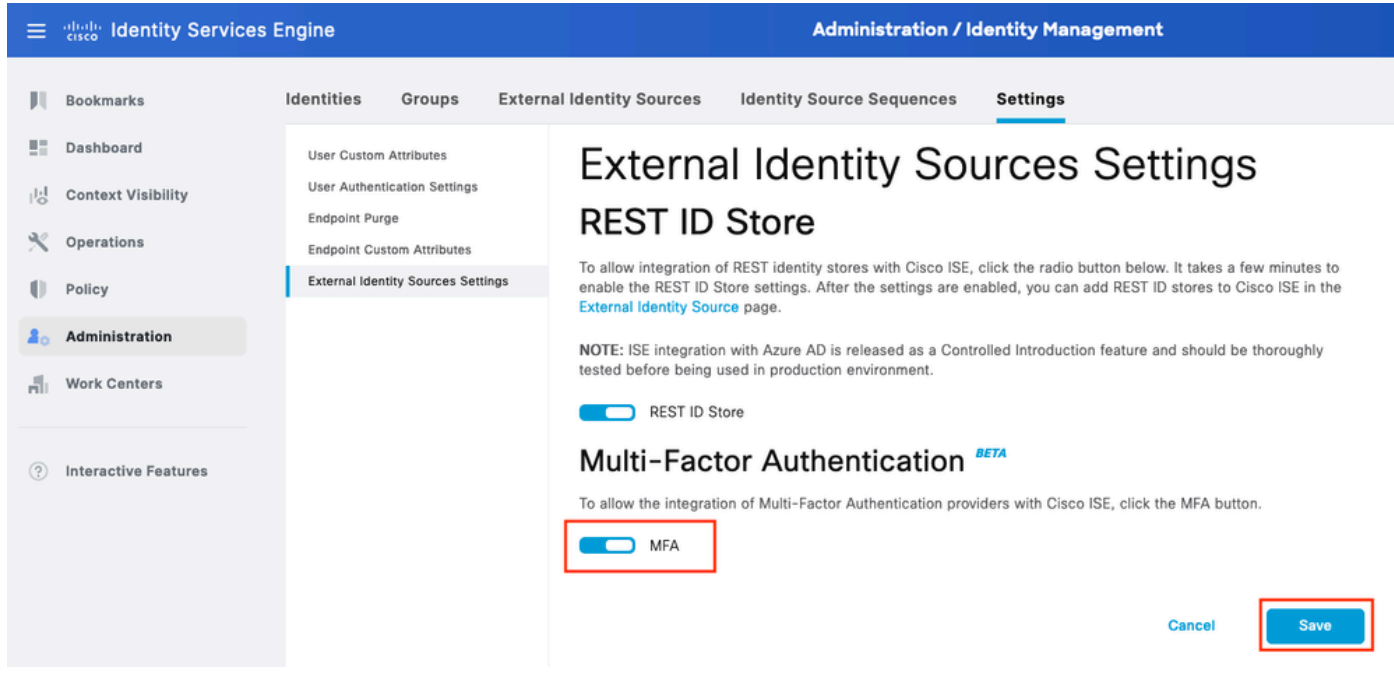

ISE MFA 1

## MFA外部アイデンティティソースの設定

[Administration] > [Identity Management] > [External Identity Sources] に移動します。[Add] をク リックします。ウェルカム画面でLet's Do Itをクリックします。

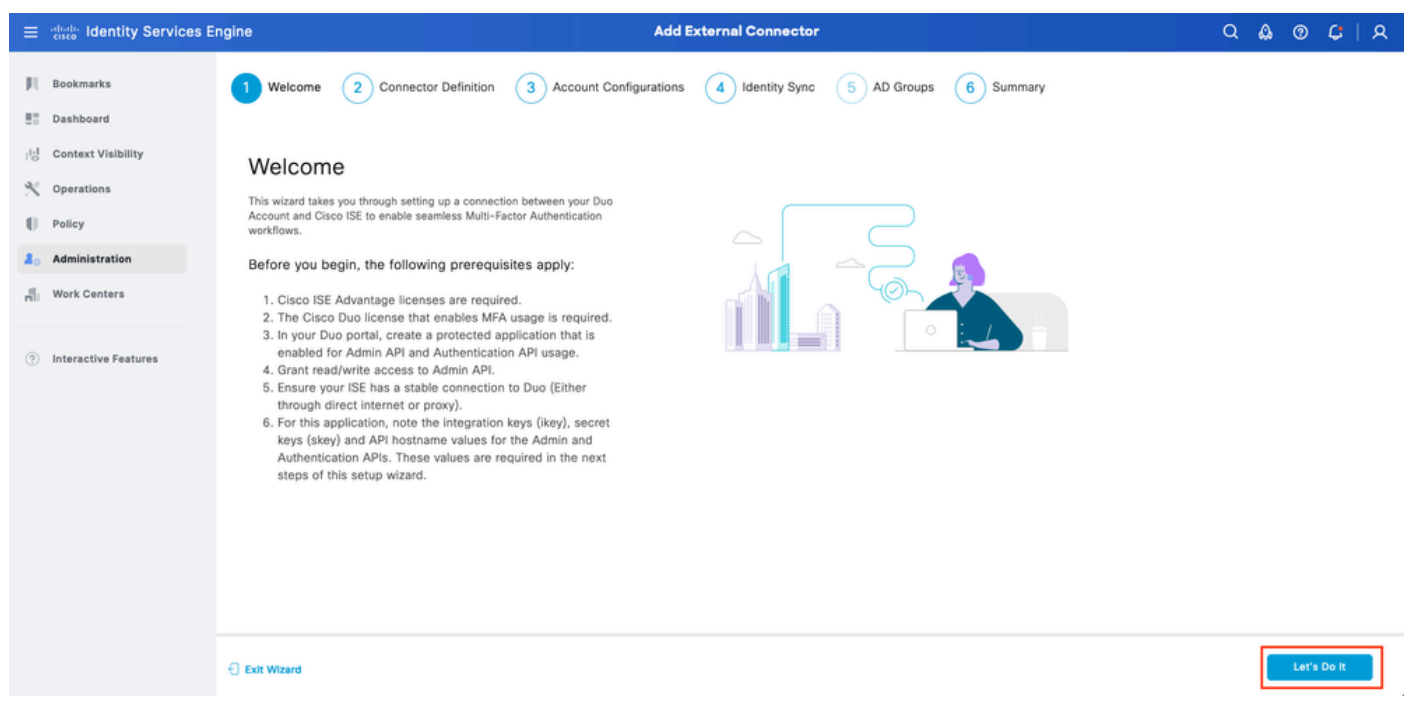

ISE DUOウィザード1

次の画面でConnection Nameを設定し、Nextをクリックします。

| $\equiv \frac{1}{2} \frac{1}{2} $ | ngine Add External Connector                                                                                            | ۵ ۵  | ୭ <b>୯</b> |
|----------------------------------------------------------------------------------------------------|----------------------------------------------------------------------------------------------------|------|------------|
| Bookmarks                                                                                                    | Welcome Connector Definition 3 Account Configurations 4 Identity Sync 5 AD Groups 6 Summary                             |      |            |
| Context Visibility       Coperations       Policy       Administration       Work Centers                                                                                                    | Define the Connection<br>Enter a name and description for your connection.<br>Connection Name<br>DUO-MFA<br>Description |      |            |
| Interactive Features                                                                                                    |                                                                                                    |      |            |
|                                                                                                    | Exit Wizard                                                                                                    | Back | Next       |

ISE DUOウィザード2

Select Applications to Protectステップで、API Hostname、Admin API Integration and Secret Keys、Auth API Integration、およびSecret Keysの値を設定します。

ISE DUOウィザード3

Test Connectionをクリックします。Test Connectionが成功したら、Nextをクリックします。

| Test Connection | ⊘ MFA Auth and Admin API Integration and Secret Keys<br>are valid |
|-----------------|-------------------------------------------------------------------|
|                 |                                                                   |

Identity Syncを設定します。このプロセスでは、選択したActive Directoryグループのユーザが、 前述したAPIクレデンシャルを使用してDUOアカウントに同期されます。Active Directory Join Pointを選択します。[Next] をクリックします。

◆ 注: Active Directoryの設定はこのドキュメントの対象範囲外です。ISEをActive Directoryと 統合するには、この<u>ドキュメント</u>の説明に従ってください。

| ≡  | dentity Services E   | ngine                                         | Add External Connect                                                 | r              |           | Q    | ۵ | 0 I | ្ជ   A |  |
|----|----------------------|-----------------------------------------------|----------------------------------------------------------------------|----------------|-----------|------|---|-----|--------|--|
| н  | Bookmarks            | Welcome Connector Definition                  | on 📿 Account Configurations 4 Identity Sy                            | 1c 5 AD Groups | 6 Summary |      |   |     |        |  |
| 23 | Dashboard            |                                               |                                                                      |                |           |      |   |     |        |  |
| 15 | Context Visibility   | Identity Sync                                 |                                                                      |                |           |      |   |     |        |  |
| *  | Operations           | Configure user data sync between the Microsof | It Active Directories in your Cisco ISE and a connection destination | n.             |           |      |   |     |        |  |
| -0 | Policy               | Name                                          |                                                                      |                |           |      |   |     |        |  |
| 20 | Administration       | DYO-SYNC                                      |                                                                      |                |           |      |   |     |        |  |
| ń  | Work Centers         |                                               |                                                                      |                |           |      |   |     |        |  |
|    |                      |                                               |                                                                      |                | ۲         |      |   |     |        |  |
| C  | Interactive Features | Name                                          | Source                                                               |                |           |      |   |     |        |  |
|    |                      | aaa                                           | aaa.com                                                              |                |           |      |   |     |        |  |
|    |                      | example                                       | example.com                                                          |                |           |      |   |     |        |  |
|    |                      |                                               |                                                                      |                |           |      |   |     |        |  |
|    |                      |                                               |                                                                      |                |           |      |   |     |        |  |
|    |                      |                                               |                                                                      |                |           |      |   |     |        |  |
|    |                      |                                               |                                                                      |                |           |      |   |     |        |  |
|    |                      |                                               |                                                                      |                |           |      |   |     |        |  |
|    |                      | Exit Wizard                                   |                                                                      |                |           | Back | [ | N   | ext    |  |

ISE DUOウィザード5

ユーザをDUOと同期させるActive Directory Groupsを選択します。[Next] をクリックします。

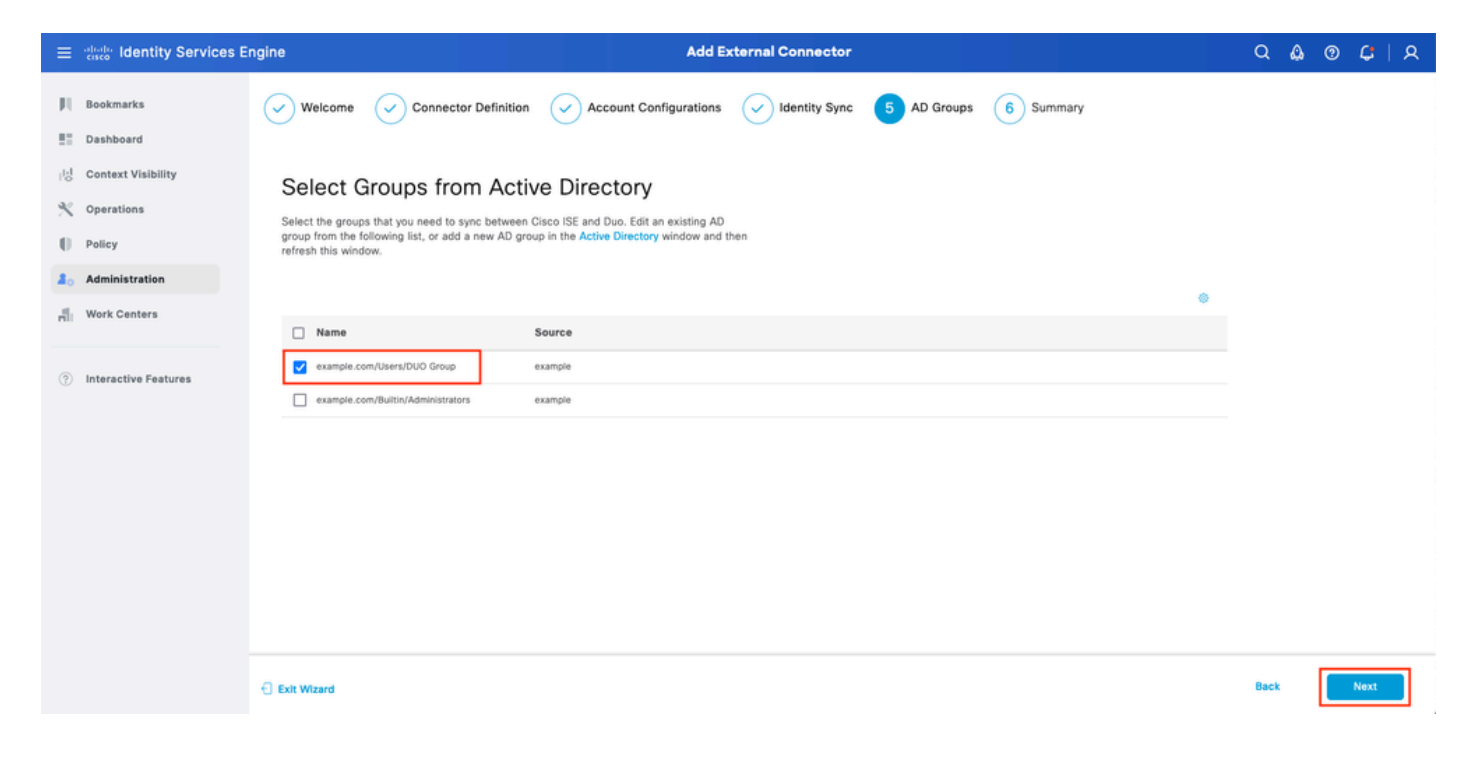

設定が正しいことを確認して、Doneをクリックします。

| ≡  | diada Identity Services E | ngine Add External Connector                                                                                          | Q    | ۵ | 0 | ¢   А |
|----|---------------------------|----------------------------------------------------------------------------------------------------|------|---|---|-------|
| н  | Bookmarks                 | Welcome 🗸 Connector Definition 🗸 Account Configurations 🗸 Identity Sync 🗸 AD Groups 6 Summary                         |      |   |   |       |
|    | Dashboard                 |                                                                                                    |      |   |   |       |
| 명  | Context Visibility        | Summary                                                                                                    |      |   |   |       |
| *  | Operations                | Connector Definition Feit                                                                                             |      |   |   |       |
| -0 | Policy                    | Connection                                                                                                    |      |   |   |       |
| 2. | Administration            | Name DOO-MFA<br>VPN                                                                                                   |      |   |   |       |
| đ  | Work Centers              | TACACS                                                                                                    |      |   |   |       |
| 0  | Interactive Features      | > Define Account Configurations     Edit       API Hostname     api-b6eff8c5.duosecurity.com       Authentication API |      |   |   |       |
|    |                           | Exit Wizard                                                                                                    | Back | [ | D | one   |

ISE DUOウィザード7

#### ユーザをDUOに登録

◆ 注:DUOユーザ登録はドキュメントの範囲外です。ユーザの登録の詳細については、この <u>ドキュメント</u>を参照してください。このドキュメントの目的では、手動によるユーザ登録を 使用します。

DUO Admin Dashboardを開きます。Dashboard > Usersの順に移動します。ISEから同期された ユーザをクリックします。

| alada <b>DUC</b>                         |                             |                                     |                      | Q Search   | E Act              | count   ⑦ Help 오 Eugene Korneychuk       |
|------------------------------------------|-----------------------------|-------------------------------------|----------------------|------------|--------------------|------------------------------------------|
| Dashboard<br>Device Insight V            | Dashboard > Users           |                                     |                      |            | Directory Sync   1 | nport Users 1 Bulk Enroll Users Add User |
| Policies ~                               | Need to activate a replacem | ent phone? Learn more about Reactiv | rating Duo Mobile 🖒. |            |                    |                                          |
| Single Sign-On 🗸                         | 2<br>Total Users            | 1<br>Not Enrolled                   | 1<br>Inactive Users  | 0<br>Trash | O<br>Bypass Users  | O<br>Locked Out                          |
| Add User                                 | Select (0) ~                | _                                   |                      |            | Export             | Q Search                                 |
| Pending Enrollments<br>Bulk Enroll Users | Username +                  | Name                                | Email                | Phones     | Tokens Status      | Last Login                               |
| Import Users                             | alice                       | alice                               | alice@wonderland.com | 1          | Active             | Nov 14, 2023 1:43 AM                     |
| Directory Sync<br>Bypass Codes           | Dob                         | bob                                 |                      |            | Active             | Never authenticated                      |
| Groups ~                                 | 2 total                     |                                     |                      |            |                    |                                          |
| Endpoints ~                              |                             |                                     |                      |            |                    |                                          |
| 2FA Devices $\checkmark$                 |                             |                                     |                      |            |                    |                                          |
| Administrators ~                         |                             |                                     |                      |            |                    |                                          |
| Trusted Endpoints                        |                             |                                     |                      |            |                    |                                          |
| Trust Monitor V                          |                             |                                     |                      |            |                    |                                          |
| Reports ~                                |                             |                                     |                      |            |                    |                                          |

DUO登録1

## Phonesまでスクロールします。Add Phoneをクリックします。

| Phones<br>You may rearrange the phones by dragging and dropping in the table. Learn more about activating a replacement phone []. | Add Phone |
|----------------------------------------------------------------------------------------------------|-----------|
| This user has no phones. Add one.                                                                                                 |           |

DUO登録2

電話番号を入力し、電話の追加をクリックします。

| Dashboard                   | Dashboard > Users > | bob > Add Phone                      |
|-----------------------------|---------------------|--------------------------------------|
| Device Insight $\checkmark$ | Add Phor            | le                                   |
| Policies ~                  | Learn more          | about Activating Duo Mobile Ľ.       |
| Applications 🗸 🗸            | _                   |                                      |
| Single Sign-On ∨            | Туре                | Phone                                |
| Users ^                     |                     | Tablet                               |
| Add User                    |                     |                                      |
| Pending Enrollments         | Phone number        | Show extension field                 |
| Bulk Enroll Users           |                     | Optional. Example: "+1 201-555-5555" |
| Import Users                |                     |                                      |
| Directory Sync              |                     | Add Phone                            |
| Bypass Codes                |                     |                                      |

ポリシーセットの設定

1.認証ポリシーの設定

Policy > Policy Setの順に移動します。MFAを有効にするポリシーセットを選択します。プライマ リ認証IDストアをActive Directoryとして使用して認証ポリシーを設定します。

| ≡ oltale I | ldenti | ity Servic    | es Engine          | Policy / Policy Sets                  |                    | ۵ ۵        | 0    | С   А   |
|------------|--------|---------------|--------------------|---------------------------------------|--------------------|------------|------|---------|
| <b>F</b> L | ∼A     | uthentication | n Policy(3)        |                                       |                    |            |      |         |
|            | (      | Status        | Rule Name          | Conditions                            | Use                |            | Hits | Actions |
| 18         |        | Q Search      |                    |                                       |                    |            |      |         |
|            |        |               |                    | Wired_MAB                             | Internal Endpoints | 0          |      |         |
| <b>a</b>   |        | 0             | MAB                | OR E Wireless_MAB                     | > Options          |            | 0    | 贷       |
| di.        |        |               |                    |                                       | All_User_ID_Stores | 1          |      |         |
| (?)        |        | ۰             | Dot1X              | OR E Wire_s_02.1X                     | > Options          |            | 1    | (2)     |
|            | Г      |               |                    |                                       | example            | <i>a</i> v |      |         |
|            |        | ٢             | DUO Authentication | 8 Radius-NAS-Port-Type EQUALS Virtual | > Options          | -          |      | (\$)    |
|            | L      |               |                    |                                       |                    |            |      |         |
|            |        | 0             | Default            |                                       | All_User_ID_Stores | <u>«</u> ~ | ,    | {ô}     |
|            |        |               |                    |                                       | > Options          |            |      | -74     |

ポリシーセット1

2. MFAポリシーの設定

MFAがISEで有効になると、ISEポリシーセットの新しいセクションが使用可能になります。MFA Policyを展開し、+をクリックしてMFA Policyを追加します。MFAの設定任意の条件で、DUO-MFAを選択します(前述のUseセクションで設定)。[Save] をクリックします。

| ≡   | dentity Services E   | ingine Policy / Policy Sets                                    |                     | Q 🙆            | 0     | ¢.      | 8  |
|-----|----------------------|----------------------------------------------------------------|---------------------|----------------|-------|---------|----|
| щ   | Bookmarks            | Policy Sets→ Default                                           | Reset Reset Policys | et Hitcounts   |       | Save    |    |
|     | Dashboard            | Status Policy Set Name Description Conditions                  | Allowed Proto       | ols / Server S | equen | e Hi    | ts |
| 명   | Context Visibility   | O Sauch                                                        |                     |                |       |         |    |
| ×   | Operations           | Q search                                                       |                     |                |       |         |    |
| 0   | Policy               | Default Default policy set                                     | Default Netwo       | rk Access      | 0     | - 75    |    |
| 8.  | Administration       | >Authentication Policy(3)                                      |                     |                |       |         |    |
| di. | Work Centers         | ∽MFA Policy(1)                                                 |                     |                |       |         |    |
|     |                      | Status Rule Name Conditions                                    | Use                 | ,              | Hits  | Actions |    |
| ?   | Interactive Features | Q Search                                                       |                     |                |       |         |    |
|     |                      | eff opposit                                                    |                     |                |       | _       | 4. |
|     |                      |                                                                | DUO-MFA             | 0              |       | 121     |    |
|     |                      | DUD KUR E CISCO-VYNJUUU/ASAIYIX/X-IUNNEI-URUID-NIIME EQUALS KA | > Options           |                | U     | ŝ       |    |
|     |                      |                                                                |                     |                |       |         | 1  |
|     |                      | > Authorization Policy - Local Exceptions                      |                     |                |       |         |    |
|     |                      | > Authorization Policy - Global Exceptions                     |                     |                |       |         |    |
|     |                      | / Nourine Region Fore \$1.0/                                   |                     |                |       |         |    |
|     |                      |                                                                |                     |                |       |         |    |
|     |                      |                                                                |                     | Reset          |       | Save    |    |
|     |                      |                                                                |                     |                |       |         |    |

ISEポリシー

◆ 注:上記で設定したポリシーは、RAという名前のトンネルグループに依存しています。 RAトンネルグループに接続されたユーザは、強制的にMFAを実行します。ASA/FTDの設定 は、このドキュメントの対象範囲外です。この<u>ドキュメント</u>を使用して、ASA/FTDを設定 します

3.許可ポリシーの設定

Active Directoryグループの条件と任意の権限を使用して認可ポリシーを設定します。

| ≡ :: | Identity Services Engine         | Policy / Policy Sets                              |                | ۵ ۵                  | ତ <i>C</i>   ୧ |
|------|----------------------------------|---------------------------------------------------|----------------|----------------------|----------------|
| н    | ~Authorization Policy(16)        |                                                   |                |                      |                |
|      |                                  | Res                                               | sults          |                      |                |
| 15   | (+) Status Rule Name Conditions  | Prot                                              | afiles         | Security Groups      | Hits Actions   |
| *    | Q Search                         |                                                   |                |                      |                |
| U    | OUO Authorization Rule R example | ExternalGroups EQUALS example.com/Users/DUO Group | rmitAccess 🥒 + | Select from list 🥒 + | 5 🔅            |
| 8    |                                  |                                                   |                |                      |                |

ポリシーセット3

#### 制限事項

このドキュメントの作成時点:

1.第2の認証方式としてサポートされているのは、DUOプッシュと電話だけです

2. DUO Cloudにプッシュされるグループはありません。ユーザー同期のみがサポートされます

3.次の多要素認証の使用例のみがサポートされています。

- VPNユーザ認証
- TACACS+管理アクセス認証

# 確認

Cisco Secure Clientを開き、Connectをクリックします。UsernameとPasswordを入力して、 OKをクリックします。

| Sisco Secure Cl      | ient   BSNS-ASA5516-8 ×        |                                                                              |               |
|----------------------|--------------------------------|------------------------------------------------------------------------------|---------------|
| Please ent<br>Group: | er your username and password. |                                                                              |               |
| Username             | bob                            |                                                                              |               |
| Password:            | ******                         |                                                                              |               |
|                      | OK Cancel                      | Sisco Secure Client                                                          |               |
|                      |                                | AnyConnect VPN:<br>Please enter your username and password<br>BSNS-ASA5516-8 | l.<br>Connect |
|                      |                                |                                                                              | ahah          |

VPN クライアント

ユーザのモバイルデバイスは、DUOプッシュ通知を受信する必要があります。承認します。 VPN接続が確立されます。

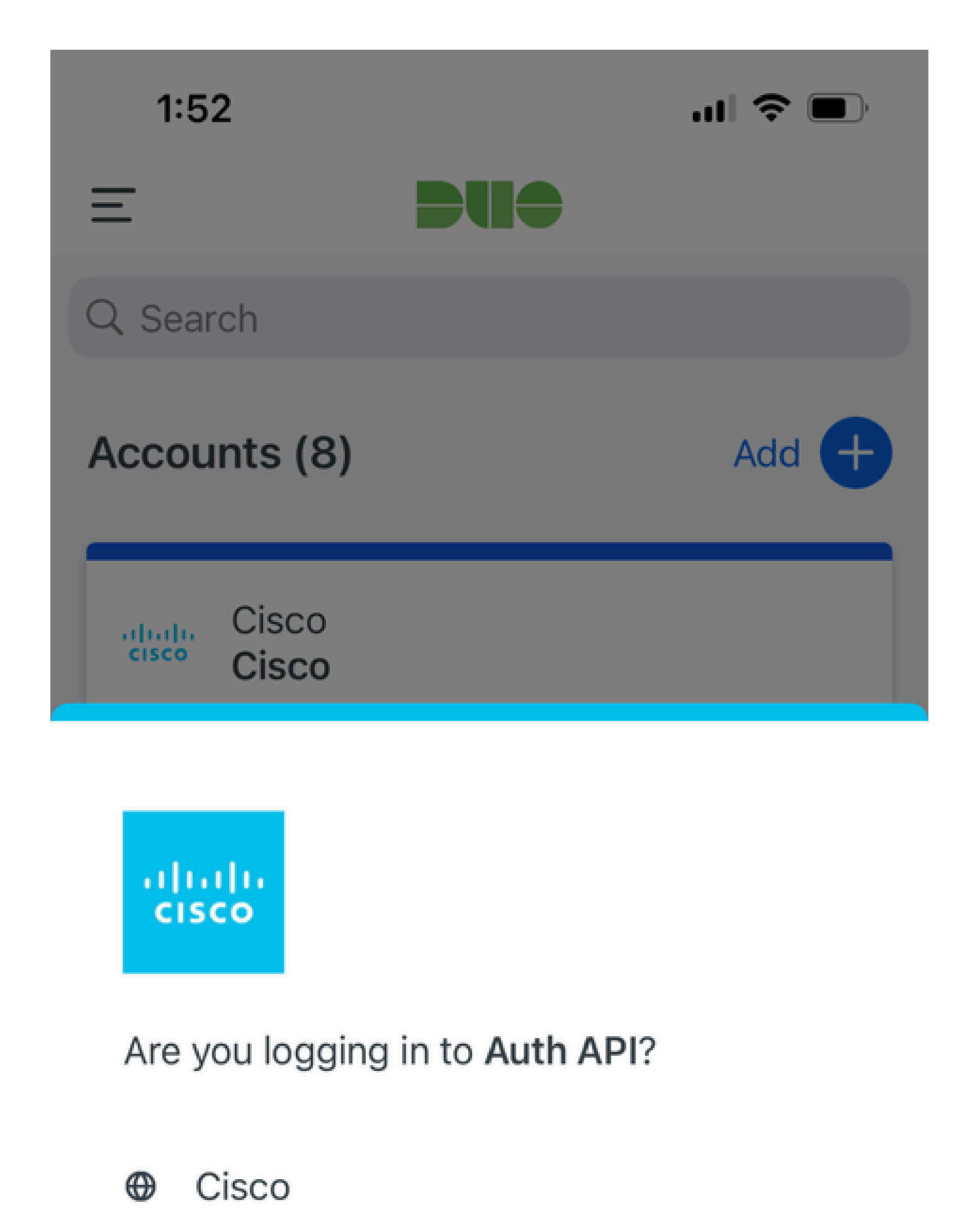

- ⊙ 1:52 PM
- °, pop

| MFA関連のロ<br>グ              | ポリシーエン<br>ジン | ise-psc.log                                   | DuoMfaAuthApiUtils -::::- Duo Client managerに要<br>求を送信<br>DuoMfaAuthApiUtils —> Duo応答                                               |
|---------------------------|--------------|-----------------------------------------------|----------------------------------------------------------------------------------------------------|
| ポリシー関連<br>のログ             | prrt-JNI     | prrt-<br>management.lc<br>存します。               | RadiusMfaPolicyRequestProcessor<br>gに休<br>TacacsMfaPolicyRequestProcessor(オプション)                                                    |
| 認証に関連す<br>るログ             | ランタイム<br>AAA | prrt-<br>server.log(サ<br>ーバのIPアド<br>レス)       | MfaAuthenticator::onAuthenticateEvent<br>MfaAuthenticator::sendAuthenticateEvent<br>MfaAuthenticator::onResponseEvaluatePolicyEvent |
| DUO認証、<br>ID同期に関連<br>するログ |              | duo-sync-<br>service.log(サ<br>ービスの二重<br>同期ログ) |                                                                                                    |

翻訳について

シスコは世界中のユーザにそれぞれの言語でサポート コンテンツを提供するために、機械と人に よる翻訳を組み合わせて、本ドキュメントを翻訳しています。ただし、最高度の機械翻訳であっ ても、専門家による翻訳のような正確性は確保されません。シスコは、これら翻訳の正確性につ いて法的責任を負いません。原典である英語版(リンクからアクセス可能)もあわせて参照する ことを推奨します。